# Schedule an On Call Order

Last Modified on 12/02/2024 12:07 pm PST

#### Pathway: Customer > Search > Accounts

The following process applies to scheduling On-Call orders. Fields in red are required and must be completed in order to save and schedule the order. Fill in any additional fields based on your company's requirements for scheduling on-call orders.

| REATE ON CALL ORDE                                                                                                    | :v                                                                |           |                             |             |            |
|----------------------------------------------------------------------------------------------------|-------------------------------------------------------------------|-----------|-----------------------------|-------------|------------|
| CHEDULE DATE                                                                                                    | SERVICE CODE                                                      |           | ORDER TYPE                  |             | QUANTI     |
| 02/27/24 Tuesday                                                                                                    |                                                                   | Ψ.        |                             |             | - 1        |
| 0                                                                                                    |                                                                   |           |                             |             |            |
| REQUESTED BY                                                                                                    |                                                                   | CONTACT   |                             | REASON CODE |            |
|                                                                                                    |                                                                   |           | ~                           |             |            |
| DRDER NOTES                                                                                                    |                                                                   |           |                             |             | PREPAYMENT |
|                                                                                                    |                                                                   |           |                             |             |            |
|                                                                                                    |                                                                   | TERNAL ID |                             |             |            |
| o nomben                                                                                                    |                                                                   |           |                             |             |            |
| OUTE                                                                                                    |                                                                   |           |                             |             |            |
| 0012                                                                                                    | - ®                                                               |           |                             |             |            |
|                                                                                                    |                                                                   |           |                             |             |            |
|                                                                                                    |                                                                   |           |                             |             |            |
|                                                                                                    |                                                                   |           |                             |             |            |
|                                                                                                    |                                                                   |           |                             |             |            |
|                                                                                                    |                                                                   |           |                             |             |            |
| IARGES                                                                                                    |                                                                   |           |                             |             |            |
| ARGES                                                                                                    | match Equipment                                                   |           |                             |             |            |
| HARGES                                                                                                    | match Equipment<br>match Material                                 |           |                             |             |            |
| ARGES Charges must r Charges must r Charges must r ROSS NO CHARGE C                                                                                                    | match Equipment<br>match Material<br>HARGE UOM CHARGE CODE        | PER UNIT  | VENDOR MINIMUM TYPE         | MINIMUM     | TOTAL      |
| Charges must r<br>Charges must r<br>Charges must r<br>ROSS NO CHARGE CI<br>RTY QTY                                                                                                    | match Equipment<br>match Material<br>HARGE UOM CHARGE CODE<br>QTY | PER UNIT  | VENDOR MINIMUM TYPE<br>RATE | MINIMUM     | TOTAL      |
| ARGES Charges must r Charges must r Charges must r COSS NO CHARGE CI TY QTY                                                                                                    | match Equipment<br>match Material<br>HARGE UOM CHARGE CODE<br>QTY | PER UNIT  | VENDOR MINIMUM TYPE<br>RATE | MINIMUM     | TOTAL      |
| ARGES<br>Charges must r<br>Charges must r<br>NOSS NO CHARGE CI<br>YTY QTY                                                                                                    | match Equipment<br>match Material<br>HARGE UOM CHARGE CODE<br>QTY | PER UNIT  | VENDOR MINIMUM TYPE<br>RATE | MINIMUM     | TOTAL      |
| ARGES Charges must ri Charges must ri Charges must ri Charges must ri Charges The Charge ci Charge ci Char | match Equipment<br>match Material<br>HARGE UOM CHARGE CODE<br>QTY | PER UNIT  | VENDOR MINIMUM TYPE<br>RATE | MINIMUM     | TOTAL      |
| ARGE5 Charges must r Charges must r Charges must r Charges MO CHARGE CI TY QTY                                                                                                    | match Equipment<br>match Material<br>HARGE UOM CHARGE CODE<br>QTY | PER UNIT  | VENDOR MINIMUM TYPE<br>RATE | MINIMUM     | TOTAL      |
| ARGES Charges must r Charges must r Charges must r Charges Must r Charges Must r Charges QTY                                                                                                    | match Equipment<br>match Material<br>HARGE UOM CHARGE CODE<br>QTY | PER UNIT  | VENDOR MINIMUM TYPE<br>RATE | MINIMUM     | TOTAL      |
| ARGES Charges must r Charges must r Charges must r ROSS NO CHARGE C RTY QTY                                                                                                    | match Equipment<br>match Material<br>HARGE UOM CHARGE CODE<br>QTY | PER UNIT  | VENDOR MINIMUM TYPE<br>RATE | MINIMUM     | TOTAL      |
| ARGES Charges must r Charges must r Charges must r ROSS NO CHARGE C QTY QTY                                                                                                    | match Equipment<br>match Material<br>HARGE UOM CHARGE CODE<br>QTY | PER UNIT  | VENDOR MINIMUM TYPE<br>RATE | MINIMUM     | TOTAL      |
| ARGES Charges must n Charges must n Charges must n Charges must n Charges must n Charges must n Charge Charges Charges must n Charges must n  | match Equipment<br>match Material<br>HARGE UOM CHARGE CODE<br>QTY | PER UNIT  | VENDOR MINIMUM TYPE<br>RATE | MINIMUM     | TOTAL      |
| ARGES Charges must r Charges must r Charges must r Charges must r Charges must r Charges must r Charges cl Charges cl Cha | match Equipment<br>match Material<br>HARGE UOM CHARGE CODE<br>QTY | PER UNIT  | VENDOR MINIMUM TYPE<br>RATE | MINIMUM     | TOTAL      |
| ARGES Charges must r Charges must r  | match Equipment<br>match Material<br>HARGE UOM CHARGE CODE<br>QTY | PER UNIT  | VENDOR MINIMUM TYPE<br>RATE | MINIMUM     | TOTAL      |
| IARGES  Charges must i Charges must i Charges must i ROSS NO CHARGE CI QTY QTY                                                                                                    | match Equipment<br>match Material<br>HARGE UOM CHARGE CODE<br>QTY | PER UNIT  | VENDOR MINIMUM TYPE<br>RATE | MINIMUM     | TOTAL      |

### Permissions

The following permissions are required to add an on call order to a site:

| Permission ID | Permission Name        |
|---------------|------------------------|
| 5             | View Account           |
| 6             | View Site              |
| 89            | Add On Call Work Order |

#### **Field Descriptions**

| Field          | Description                                       |
|----------------|---------------------------------------------------|
| Scheduled Date | The date the service is scheduled for.            |
| Service Code   | The service code for the service being completed. |
| Order Type     | Generalizes the what the order is for.            |

| Quantity                           | Indicates the quantity of services being created.                                                                                                    |
|------------------------------------|----------------------------------------------------------------------------------------------------|
| Requested By                       | Option to enter the name of the person who requested the service.                                                                                                    |
| Contact                            | Displays a drop down of available contacts for the site.                                                                                                    |
| Reason Code                        | Identifies the purpose for the on call order.                                                                                                    |
| Prepayment                         | Prepayment may be required prior to servicing. This can be initiated by sending a prepayment request link to a designated account contact, or by charging the prepayment amount to a payment method on file." |
| Order Notes                        | Option to add notes for the driver to see.                                                                                                    |
| PO Number                          | Field to enter the purchase order number if one applies.                                                                                                    |
| Blanket PO                         | Drop down selection of available blanket purchase orders to which the charge can be linked.                                                                                                    |
| External ID                        | The identification number for the work order that will display outside of navusoft.                                                                                                    |
| Route                              | The route assigned for the on call service.                                                                                                    |
| Charges                            |                                                                                                    |
| Charges Must<br>Match<br>Equipment | Select to only charge a preset amount for equipment.                                                                                                    |
| Charges Must<br>Match Material     | Select to only charge a preset amount for material.                                                                                                    |
| Gross QTY                          | The total quantity amount.                                                                                                    |
| No Charge QTY                      | Indicates an amount the customer will not be charged for.                                                                                                    |
| Charge QTY                         | The amount at which charges will apply.                                                                                                    |
| UOM                                | The unit of measurement that is used to calculate quantity.                                                                                                    |
| Charge Code                        | The charge code applied.                                                                                                    |
| Per Unit                           | The fee charged for each unit of the chargeable quantity.                                                                                                    |
| Vendor Rate                        | The rate applied by the vendor that will be included in the charges.                                                                                                    |
| Minimum Type                       | The minimum amount or quantity to charge the service for.                                                                                                    |
| Minimum                            | The minimum amount work order will be charged.                                                                                                    |
| Total                              | The total amount for the on call service being charged.                                                                                                    |

## Create On Call Order - Calendar

If this method is used, the Scheduled Date will correspond to the calendar date for which the On Call order was created.

| QTY 5          | SERVICE CODE<br>3 Yard Trash S<br>4 Yard Trash S<br>R 📋 < | ervice           |             |              |            |              |             |                 |             |          |                     |         |            |
|----------------|-----------------------------------------------------------|------------------|-------------|--------------|------------|--------------|-------------|-----------------|-------------|----------|---------------------|---------|------------|
| 1              | 3 Yard Trash S<br>4 Yard Trash S<br>R 📋 🔇                 | ervice<br>ervice |             |              |            |              |             | SERVICE ID      | FREQUENCY   | SCHEDULE | RATE                | WO MIN. | START DATE |
| 1              | 4 Yard Trash S                                            | ervice           |             |              |            |              |             | 05F6            | 2x per week | T,H      | \$ 0.00 per month   |         | 02/09/24   |
| ALENDAR        | R 🗐 🔇                                                     |                  |             |              |            |              |             | E11B            | 2x per week |          | \$ 227.70 per month |         | 02/09/24   |
|                | . 🖃 🔍                                                     | March, 2024      | <b>— 5</b>  | EVENTS Renta | Fee        |              |             | <b>*</b>        |             |          |                     |         |            |
|                | SUN                                                       | March, 2024      | M           |              |            | TUE          |             | WED             |             |          | тни                 | F       | RI         |
|                |                                                           | Feb 25           |             | Feb 26       |            |              | Feb 27      |                 | Feb 28      |          | Feb 29              |         | M          |
|                |                                                           |                  |             |              |            |              |             |                 |             |          |                     |         |            |
| CREAT          | E ON CALL ORDE                                            | R                |             |              |            |              |             | <b>2</b> 😣      |             |          |                     |         |            |
| SCHED<br>03/07 | DULE DATE                                                 | SERVICE CODE     |             |              | ORDER TYPE |              |             | QUANTITY<br>▼ 1 | Mar 6       |          | Mar 7               |         | M          |
| 0              |                                                           |                  |             |              |            |              |             |                 |             |          |                     |         |            |
| REQUE          | ESTED BY                                                  |                  |             | CONTACT      |            |              | REASON CODE |                 |             |          |                     |         |            |
|                |                                                           |                  |             |              |            | *            |             | -               |             | Ad       | d Active Service 🕨  |         |            |
| ORDER          | R NOTES                                                   |                  |             |              |            |              |             | PREPAYMENT      |             | Cre      | ate On Call Order   |         |            |
|                |                                                           |                  |             |              |            |              |             |                 |             |          | d Appointment       |         |            |
| PO NU          | IMBER                                                     | BLANKET PO       |             | NAL ID       |            |              |             |                 | Mar 13      | ~~~      | d Note              |         | M          |
|                | _                                                         |                  | Ť           |              |            |              |             |                 |             | Ad       | a Note              |         |            |
| ROUTE          | E                                                         |                  | - O         |              |            |              |             |                 |             | Ad       | d Task              |         |            |
|                |                                                           |                  |             |              |            |              |             |                 |             | Ad       | d Manual Charge     |         |            |
|                |                                                           |                  |             |              |            |              |             |                 |             | Ad       | d Account Request   |         |            |
| CHARGE         | ES                                                        |                  |             |              |            |              |             |                 | Mar 20      |          | Mar 21              |         | M          |
|                | Charges must r                                            | natch Equipment  |             |              |            |              |             |                 | Ividi 20    |          |                     |         | IVIC       |
| 0              | Charges must r                                            | natch Material   |             |              |            |              |             |                 |             |          |                     |         |            |
| GROSS          | 5 NO CHARGE CI                                            | ARGE UOM         | CHARGE CODE | PER UNIT     | VENDOR     | MINIMUM TYPE | MINIMUM     | TOTAL           |             |          |                     |         |            |
| QTY            | QTY                                                       | QTY              |             |              | RATE       |              |             |                 |             |          |                     |         |            |
|                |                                                           |                  |             |              |            |              |             |                 |             |          |                     |         |            |
|                |                                                           |                  |             |              |            |              |             |                 | Mar 27      |          | Mar 28              |         | Ma         |
|                |                                                           |                  |             |              |            |              |             |                 |             |          |                     |         |            |
|                |                                                           |                  |             |              | _          |              |             |                 |             |          |                     |         |            |
|                |                                                           |                  |             | CREATE       |            |              |             |                 |             |          |                     |         |            |
| _              |                                                           |                  |             |              |            |              |             |                 |             |          |                     |         |            |

- 1. Right-click on the requested servicing day from the Calendar in the customer's account.
- 2. Select Create On-Call Order from the pop-up list for the 'Create On Call Order' editor to display.

### Create On Call Order - Account Menu

If this method is used, the Scheduled Date will default to the current date.

| 48973 Navusoft Pre                                                | mier Waste                                      |       |                                                     |                          |                                 |                          |             | 489      | 73002 | Cloned Site                            |             |         |                                                         |                                             |
|-------------------------------------------------------------------|-------------------------------------------------|-------|-----------------------------------------------------|--------------------------|---------------------------------|--------------------------|-------------|----------|-------|----------------------------------------|-------------|---------|---------------------------------------------------------|---------------------------------------------|
| Active Service<br>Appointment<br>Attachment<br>Available Products | oa St<br>CA 90015-1306<br>Net 20<br>ERY PRINTED |       | Active<br>DIVISIC<br>ACCOU<br>CLASS<br>BILL GR      | n<br>NT MGR<br>OUP       | QAWA<br>House<br>COMM<br>Test 2 | STE<br>Account<br>ERCIAL |             | 2        |       | 2222 Clone Site<br>Los Angeles, CA 900 | 015         |         | Active<br>DIVISION<br>SERVICE RE<br>SALES REP<br>SOURCE | QAWAS<br>GION QA Serv<br>House A<br>Call In |
| Cancellation Request                                              | 1-30                                            | 31-   | -60 61-9                                            | 0                        | 91-120                          | 120+                     | TOTAL       |          |       |                                        |             |         | GENERATO                                                | R Not App                                   |
| Clone Site and Services                                           | 0.00                                            | 0.0   | 0.0                                                 | )                        | 0.00                            | 0.00                     | 0.00        | 2        |       |                                        |             |         | SURCHARC                                                |                                             |
| Contact<br>Create External Account                                | UNT -1                                          | 00.00 | CREATE ON CALL<br>SCHEDULE DATE<br>02/20/24 Tuesday | ORDER                    | ERVICE CODE                     |                          |             | v        | ORDER | ТҮРЕ                                   |             | ×       | QUANTITY                                                | N C+ <not se<br="">T No</not>               |
| Lead ►                                                            | rd                                              |       | O<br>REQUESTED BY                                   |                          |                                 |                          | CONTACT     |          |       |                                        | REASON CODE |         |                                                         |                                             |
| Next Invoice Message                                              |                                                 |       |                                                     |                          |                                 |                          |             |          |       | ~                                      |             |         | Ŧ                                                       | START DATE EN                               |
| Note                                                              | e                                               |       | ORDER NOTES                                         |                          |                                 |                          |             |          |       |                                        |             | E PREP. | AYMENT                                                  | 02/09/24                                    |
| On Call Order<br>Post ACH Credit                                  | ch, 2024                                        |       | PO NUMBER                                           | BL                       | ANKET PO                        |                          | EXTERNAL ID |          |       |                                        |             |         |                                                         | 02/09/24                                    |
| Rebate Check Prepayment<br>Safety Profile<br>Send Email<br>Site   | o 25                                            |       | ROUTE                                               |                          |                                 | - ©                      |             |          |       |                                        |             |         |                                                         | Mar 1                                       |
| Split Site into New Account                                       |                                                 |       | CHARGES                                             |                          |                                 |                          |             |          |       |                                        |             |         |                                                         |                                             |
| Task<br>Vendor Invoices                                           | ar 3                                            |       | Charges                                             | must match<br>must match | Equipment<br>Material           |                          |             |          |       |                                        |             |         |                                                         | Mar 8                                       |
| Export Vendor Invoice                                             | J                                               |       | GROSS NO CHAF<br>QTY QTY                            | GE CHARGE<br>QTY         | UOM                             | CHARGE CODE              |             | PER UNIT | v     | VENDOR MINIMUM TYPE<br>RATE            | MINIMUM     | TOTAL   |                                                         |                                             |
| Ma                                                                | ar 10                                           |       |                                                     |                          |                                 |                          |             | CREATE   |       |                                        |             |         |                                                         | Mar 15                                      |
|                                                                   |                                                 |       |                                                     |                          |                                 |                          |             |          | _     |                                        |             |         |                                                         |                                             |
|                                                                   |                                                 |       |                                                     |                          |                                 |                          |             |          |       |                                        |             |         |                                                         |                                             |

- 1. Click the **Green +** to display the list of action options.
- 2. Select **On Call Order** from the pop-up list for the '*Create On Call Order*' editor to display.